# komfovent®

# C8 CONTROLLER

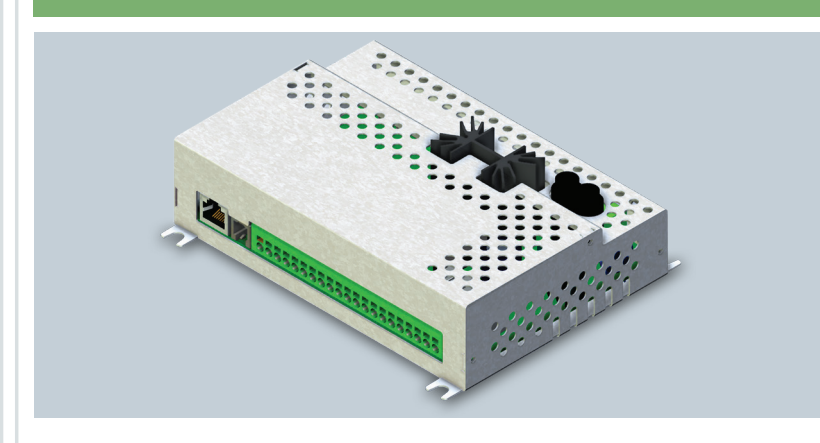

## FIRMWARE UPDATE INSTRUCTIONS

ΕN

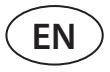

C8 controller firmware can be updated when connected computer to the AHU. This can be done by connecting computer directly as well via local computer network or internet.

To update firmware on C8 controller perform following steps:

1. Stop AHU by pressing **TURN OFF** button on the control panel.

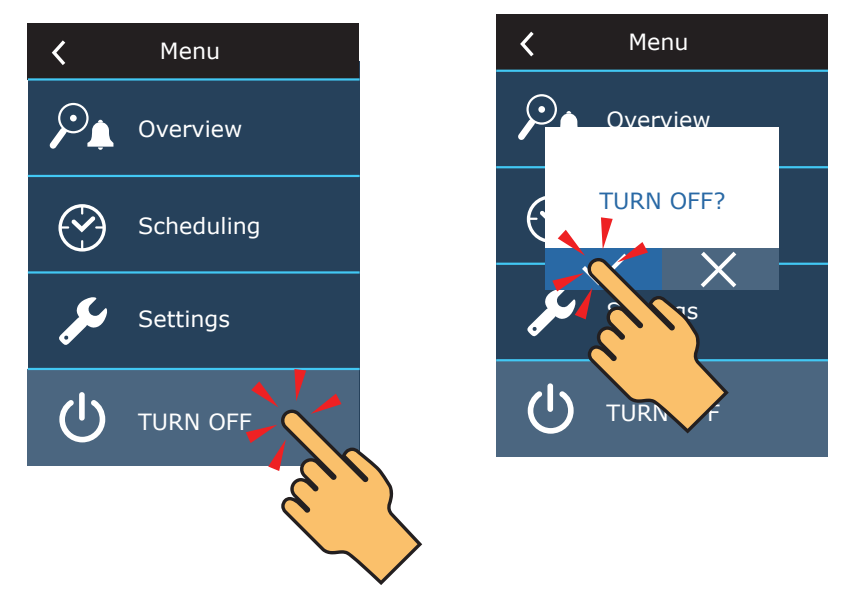

2. On the control panel find the IP address of the ventilation unit.

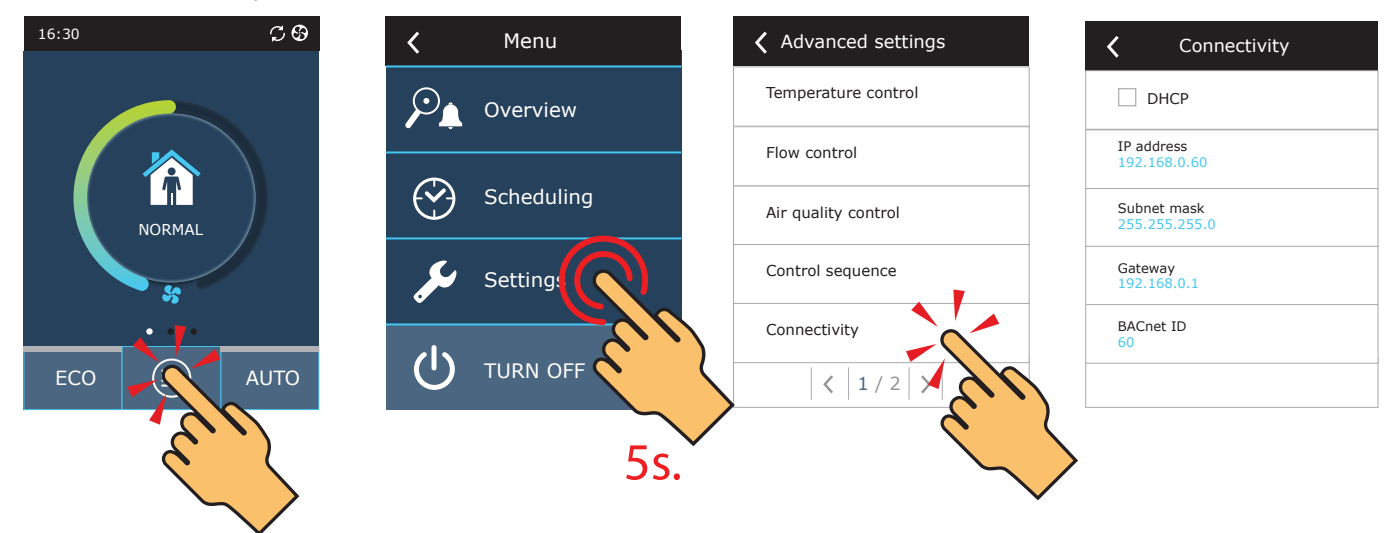

- 3. Connect AHU to computer or to local computer network<sup>1</sup>.
- 4. On the computer start Internet browser application and enter IP addess that was found in the control panel.
- 5. Connect to the C8 user interface: enter user name *user*, password *user*<sup>2</sup> and press *Login* button.

| komfovent° | komfovent <sup>®</sup> |
|------------|------------------------|
| user       | user                   |
| Login      | Login                  |

<sup>&</sup>lt;sup>1</sup> More information about connecting AHU to computer or network can be found in the Domekt user manual.

<sup>&</sup>lt;sup>2</sup> If password was changed, please use the actual one.

### komfovent<sup>®</sup>

Logout

user

6. Press **SETTINGS**<sup>1</sup> button.

### komfovent<sup>®</sup>

| <b>S</b>                   |                         | 🛦 alarms 🔯                   | SETTINGS 🔱 TURN OFF |
|----------------------------|-------------------------|------------------------------|---------------------|
|                            |                         |                              |                     |
| < SETTINGS                 |                         |                              |                     |
| USER INTERFACE             |                         | LOGIN PASSWORD               |                     |
| Language                   | English                 | Enter new password           |                     |
| AHU name                   | Komfovent               | Confirm new password         |                     |
|                            |                         |                              |                     |
| DATE/TIME                  |                         | CONTROL MODE                 |                     |
| Day - month - year         | 24 08 2020              | Temperature control mode     | Supply              |
| Time                       | 11 15                   | CONTROL SEQUENCE             |                     |
| CONNECTIVITY               |                         | Icing protection             | Standard            |
| Status                     | Connected               | Indoor humidity              | % Auto 🖌            |
| DHCP                       |                         | Stage 1                      | Electric heater 💌   |
| IP address                 | 192 168 0 60            | Stage 2                      | None                |
| Subnet mask                | 255 255 255 0           |                              |                     |
| Gateway                    | 192 168 0 1             | AIR QUALITY                  |                     |
| BACnet ID                  | 60                      | Impurity control             | $\checkmark$        |
| BACnet Port                | 47808                   | Humidity control             | $\checkmark$        |
| Modbus RTU                 | Panel 💌                 | Sensor 1                     | C02 💌               |
|                            |                         | Minimum intensivity          | 20 %                |
| INFORMATION                |                         | Maximum intensivity          | 70 %                |
| Configuration              | CF-400-V_v1945          | Check period                 | 2 h                 |
| Main module firmware       | C8 1.3.18.21            | ETITEDS                      |                     |
| Control panel firmware (1) | C8 1.1.3.14             |                              |                     |
| Control panel firmware (2) | *.*.*                   | Clean filters calibration    | Confirm             |
| S/N                        | 291111                  |                              |                     |
| C8 ID                      | ANMP8-Nx4gXr-3OdgVn-GIA |                              |                     |
| C8 QR                      | Generate                | "Komfovent Control" password | Reset               |
| Log                        | Download                |                              |                     |

Settings file

RESTORE TO DEFAULT

1 Settings screen may differ on different firmware versions.

UAB KOMFOVENT we reserve the right to make changes without prior notice C8\_CONTROLLER\_Firmware\_update\_22-04

Save

Load

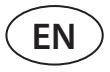

7. In the **INFORMATION** section check current firmware versions of the controller and control panel (firmware version is the last number; for example 1.3.17.20 means that version number is 20).

8. Download update file from KOMFOVENT website, using following links:

8.1. <u>Update file</u>

9. In the internet browser application window enter IP address of the AHU and add /g1.html.

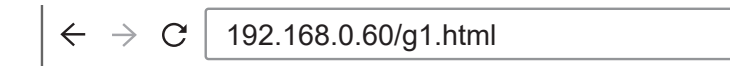

10. If prompted enter user name and password again (see step 5).

11. When screen loads click **Browse**<sup>1</sup> button and specify location of the update file on your computer:

| komfovent®               |             |
|--------------------------|-------------|
|                          | user Logout |
| Browse. No file selected |             |

12. When update file is selected, press **Upload** button.

| komfovent®                        |             |  |
|-----------------------------------|-------------|--|
|                                   | user Logout |  |
| Browse C8_1_1_3_10_P1_1_3_31.mbin |             |  |
| Upload<br>Status:                 |             |  |

13. In the *Status* line "uploading" will be displayed.

| komfovent®                        |             |
|-----------------------------------|-------------|
|                                   | USET Logout |
| Browse C8_1_1_3_10_P1_1_3_31.mbin |             |
| Upload                            |             |
| Status: uploading                 |             |

Names of the buttons may be different on different internet browsers.

### komfovent®

14. After 30–60 seconds the *Status* line will change to:

14.1. "Firmware uploaded successfully, device is restarting. Panel firmware upload success: wait until finished", if at the same time control panel firmware was updated

| komfovent®              |             |  |
|-------------------------|-------------|--|
|                         | USER Logout |  |
| Browse No file selected |             |  |
| Upload                  |             |  |

14.2. "Firmware uploaded successfully, device is restarting.", if only C8 controller was updated:

| komfovent® |                                                |             |
|------------|------------------------------------------------|-------------|
|            |                                                | USEr Logout |
| Browse     | No file selected                               |             |
| Upload     | re unloaded successfully, device is restarting |             |

14.3. "Firmware upload error", if update was not successful (see step 21).

15. Wait for 1–2 minutes, until controller will update the firmware and restart.

15.1. If control panel firmware was updated, on the panel screen "Updating" will be displayed together with the status bar.

15.2. Wait for 1–2 minutes, until control panel firmware will be updated and main screen will return.

16. Check new firmware version number in the internet browser (see steps 4-7) and if OK you can use ventilation unit normally.

17. If firmware update has failed, please perform the following steps and try to update again:

- Make sure correct update file was used (see steps 8 and 11)
- Turn OFF main power for the AHU, wait for 1 minute and turn the power ON
- Restart computer that is used for updated
- Use different internet browser

partment.

 Connect computer directly to the AHU (not through a network or internet) If still firmware update is not successful please contact Komfovent service de-

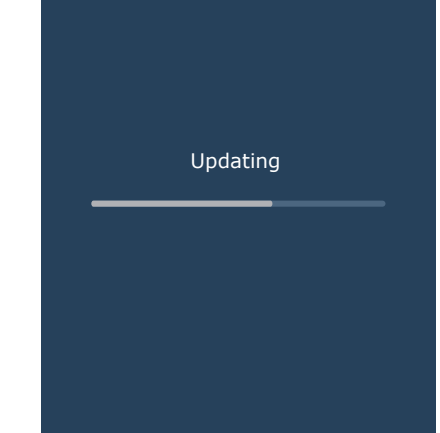

#### LITHUANIA

#### **UAB KOMFOVENT**

#### TECHNINĖS PRIEŽIŪROS SKYRIUS / SERVICE AND SUPPORT Phone: +370 5 200 8000

Email: service@komfovent.com www.komfovent.com

#### RUSSIA

#### ООО «КОМФОВЕНТ»

Ул. Выборгская д. 16, стр. 1, 2 этаж, 206 офис, Москва, Россия Тел. +7 499 673 22 73 info.ru@komfovent.com www.komfovent.ru

#### ООО «КОМФОВЕНТ»

Ряжское шоссе, 20 литера E, пом H6 390017 г. Рязань, Россия Тел.: +7 491 255 95 71 info.ru@komfovent.com www.komfovent.ru

#### BELARUS

#### ИООО «Комфовент»

ул. Уручская 21 – 423, 220125 г. Минск, Беларусь Тел. +375 17 266 5297, 266 6327 info.by@komfovent.com www.komfovent.by

#### SWEDEN

#### Komfovent AB

Ögärdesvägen 12B 433 30 Partille, Sverige Tel. +46 31 487 752 info\_se@komfovent.com www.komfovent.se

#### FINLAND

#### Komfovent Oy

Muuntotie 1 C1 FI-01 510 Vantaa, Finland Tel. +358 0 408 263 500 info\_fi@komfovent.com www.komfovent.com

#### PARTNERS

| AT | J. PICHLER Gesellschaft m. b. H. | www.pichlerluft.at       |
|----|----------------------------------|--------------------------|
| BE | Ventilair group                  | www.ventilairgroup.com   |
|    | ACB Airconditioning              | www.acbairco.be          |
| CZ | REKUVENT s.r.o.                  | www.rekuvent.cz          |
|    | WESCO AG                         | www.wesco.ch             |
| СН | SUDCLIMATAIR SA                  | www.sudclimatair.ch      |
|    | CLIMAIR GmbH                     | www.climair.ch           |
| DK | Øland A/S                        | www.oeland.dk            |
| EE | BVT Partners                     | www.bvtpartners.ee       |
| FR | ATIB                             | www.atib.fr              |
| HR | Microclima                       | www.microclima.hr        |
| HU | AIRVENT Légtechnikai Zrt.        | www.airvent.hu           |
|    | Gevent Magyarország Kft.         | www.gevent.hu            |
|    | Merkapt                          | www.merkapt.hu           |
| IR | Fantech Ventilation Ltd          | www.fantech.ie           |
| IS | Blikk & Tækniþjónustan ehf       | www.bogt.is              |
|    | Hitataekni ehf                   | www.hitataekni.is        |
| IT | Icaria srl                       | www.icariavmc.it         |
| NL | Ventilair group                  | www.ventilairgroup.com   |
|    | DECIPOL-Vortvent                 | www.vortvent.nl          |
|    | CLIMA DIRECT BV                  | www.climadirect.com      |
| NO | Ventilution AS                   | www.ventilution.no       |
|    | Ventistål AS                     | www.ventistal.no         |
|    | Thermo Control AS                | www.thermocontrol.no     |
| PL | Ventia Sp. z o.o.                | www.ventia.pl            |
| SE | Nordisk Ventilator AB            | www.nordiskventilator.se |
| SI | Agregat d.o.o                    | www.agregat.si           |
| SK | TZB produkt, s.r.o.              | www.tzbprodukt.sk        |

#### GERMANY

#### Komfovent GmbH

Konrad-Zuse-Str. 2a, 42551 Velbert, Deutschland Tel. +49 0 2051 6051180 info@komfovent.de www.komfovent.de

#### LATVIA

#### **SIA Komfovent**

Bukaišu iela 1, LV-1004 Riga, Latvia Tel. +371 24 66 4433 info@komfovent.lv www.komfovent.lv

#### Vidzemes filiāle

Alejas iela 12A, LV-4219 Valmiermuiža, Valmieras pagasts, Burtnieku novads Tel. +371 29 358 145 kristaps.zaicevs@komfovent.com www.komfovent.lv

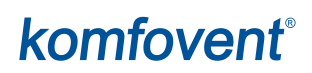